### 【ログインURL】 https://www.profair.jp/supplier/

【動作作環境について】

[OS]Windows/8/8.1/10

※MacOSX、Android、iOSといったその他のOS上では正しく動作しません。

【ブラウザ】Internet Explorer 9.X~11.X

Google Chrome 最新版

FireFox 最新版

※IE10.X. 11.Xの場合、ファイルダウンロードなどで一部文字化けが発生する場合があります。 ※Windows8/10の新しいスタート画面からの利用(Edage)はできません。

※上記以外のブラウザでは正しく動作しない場合があります。

【システムサービス時間について】 午前8時~午後10時まで ※対象時間外はログイン出来ません。 専用問い合せMail: ra-support@nihon-e.co.jp 日本エンタープライズ株式会社

【パスワードの変更】

初期パスワードの変更と定期的にパスワードの変更を推奨致します。 変更方法⇒ログイン後、右上の【ADMIN】より変更ができます。 ①【ADMIN】  $\Rightarrow$  ②ログインID  $\Rightarrow$  ③編集  $\Rightarrow$  ④ユーザーパスワード  $\Rightarrow$  ⑤更新

#### ※注意

(1) ログアウトについて 必ず右上の「LOGOUT」をクリックしてログアウトして下さい。

(2)約20分以上の操作が無い場合はログアウトされます。再度、ログインが必要となります。

(3)ログイン画面で「このユーザは既にログインしています。二重ログインは出来ません。」の表示が出た場合。

再度、同じパスワードを入力して「強制ログイン」を押して下さい。※1IDで複数ユーザーはご利用いただけません。

4)ポップアップブロックを有効にして下さい。「ツール」で設定ができます。

# 【入札方式:一般入札・相見積 編】

## (注意)

- 「一般入札」は1回のみ入力となります(※1回応札)
- 「相見積」は時間内であれば何度でも金額の入力は可能です。

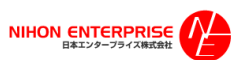

### A. 案件の確認と参加申請

#### (1)トップ画面(ログイン画面) ③参加申請 🕍 Profair **Profair** ► HOME ► HELP ► LOGOUT ► ADMIN 入札に参加する 【NEテストA販売会 登録完了時に配信され 入札前案件 開催中案件 終了案件 公募案件 【明細名】をクリ ックする たメールに記載されてい ■サプライヤーログイン画面 るログイン情報を入力す ②仕様書 る ④仕様書 バイヤー担当者 admin1name 開催案内通知メール送信日時 2020/07/13 21:10 リセット ログイン |明細情報一覧 添付ファイル 入札第1位 入札金額 明細名 数量 申請状況 テスト 士 未回答 入札前案件一覧へ戻る ②ログイン後の画面 🕍 Profair どちらかにチェック 公募案件からは 【入札前案件】 【参加】or【不参加】 【参加】のみ ④参加申請画面 をクリックし、参 ■申請・明細詳細画面 参加時に添付ファイルが必要な場合は 加申請を行う 入札前案件 開催中案件 終了案件 公募案件 ここから添付ができます。 参加/辞退の選択を行ってください。 申請 ○ 参加 ○ 辞退 公募(公開)されている 添付ファイル 参昭... 案件は【公募案件】から ※添付ファイルを差替える場合は「入札前案件へ戻る」をクリックし再入力して下さい。 参加申請ができます。 バイヤー担当者へのコメント ※閲覧開始日時を過ぎるまでこの画面に案件は表示されません 🕍 Profair ► HOME ► HELP ► LOGO 案件名をクリッ 【NEテストA販売会社(千代田支店)】 【申請】をクリック クし、案件の詳 入札前案件 開催中案件 終了案件 公募案件 細を確認する 入札前案件へ戻る 申請 ■入札前案件 入札参加依頼が来ております。下記の案件より参加・辞退を選んでください。 案件情報の確認、参加、辞退の申請は各明細名を選択してください。 ※注意 入札第1位 入札方式 案件管理番号 明細名 参加締切日時 入札受付日時 入札締切日時 閲覧終了日時 申請状況 会社名 案件名 (1)参加申請を行なわないと入札は出来ません 一般入札 123 テスト <u> テスト</u> <u> <del>テ</del>スト</u> 2020/07/13 2020/07/13 2020/07/13 未回答 (金額表 21:20 21:40 22:00 (2) 一度参加申請を行うと、サプライヤー側で「不参加」に変更することは出来ません 1件中 1~1件を表示 (3)「参加締切日時」が設定されている場合、その日時を過ぎると参加申請が行えません (4)複数明細の場合、明細毎に参加申請を行う必要があります

3

|                                                                                                    | 、礼開始日時~                                | • 人礼受付終了                                                                                                    | 日時の間、                                       | へれか可う                                                                                                    | 能です。                                                                                                    |                                                                                      |
|----------------------------------------------------------------------------------------------------|----------------------------------------|----------------------------------------------------------------------------------------------------|---------------------------------------------|----------------------------------------------------------------------------------------------------|----------------------------------------------------------------------------------------------------|--------------------------------------------------------------------------------------|
| Profai                                                                                                    | r                                      |                                                                                                    |                                             | 【開催中                                                                                                    | 中案件】をク                                                                                                    | リック                                                                                  |
| 康                                                                                                    |                                        |                                                                                                    |                                             |                                                                                                    |                                                                                                    |                                                                                      |
| 入札前案件                                                                                                    | 開催中案件                                  | 終了案件                                                                                                    |                                             |                                                                                                    |                                                                                                    |                                                                                      |
| 手順②                                                                                                    |                                        |                                                                                                    |                                             |                                                                                                    |                                                                                                    |                                                                                      |
| 🕍 Profair                                                                                                    |                                        |                                                                                                    | Л                                           | 札を行な                                                                                                    | う【案件名】                                                                                                    | をクリック                                                                                |
| NEテストA販売会社(千代田支店)<br>入札前案件 開催中                                                                                                    | 】 テストー 様<br>案件 終了案件                    | 公募案件                                                                                                    |                                             |                                                                                                    |                                                                                                    |                                                                                      |
| 開催中案件一覧                                                                                                    |                                        |                                                                                                    |                                             |                                                                                                    |                                                                                                    |                                                                                      |
| 開催中と落札待ちの案件の一覧です。                                                                                                    | 案件の状況を確認をする場合                          | 合は案件名をクリックしてくだ                                                                                                    | さい。                                         |                                                                                                    |                                                                                                    |                                                                                      |
| 会社名 安叶女 フ                                                                                                    | しれ方式 案件管理番号                            | 明細名 入札第1                                                                                                    | 位 入札金額                                      | 入札締切日時                                                                                                    | 閲覧終了日時                                                                                                    | 申請状況                                                                                 |
| テスト <u>テスト</u> - 세<br>額                                                                                                    | 投入札(金 123<br>表示)                       | FZL                                                                                                    | :                                           | 2020/07/13<br>21:40                                                                                                    | 2020/07/13<br>22:00                                                                                                    | 参加                                                                                   |
|                                                                                                    |                                        |                                                                                                    |                                             |                                                                                                    |                                                                                                    |                                                                                      |
| 手順③                                                                                                    |                                        |                                                                                                    |                                             |                                                                                                    | 1件中 1/                                                                                                    | ~1件を表示                                                                               |
| <mark>手順③</mark><br><sup>繼</sup>                                                                                                    |                                        |                                                                                                    | 案何                                          | 中の内容                                                                                                    | <sup>1併中 1/</sup><br>を確認。<br>リック。                                                                                                    | ~1件を表示                                                                               |
| <b>手順③</b><br>端<br>端                                                                                                    |                                        |                                                                                                    | 案何                                          | 中の内容                                                                                                    | <sup>1件中 1</sup><br>を確認。<br>リック。                                                                                                    | ~1件を表示                                                                               |
| 手順③ 端a 端a 編 編 編 編                                                                                                    |                                        |                                                                                                    | 案例                                          | 中の内容                                                                                                    | <sup>1件中 1</sup><br>を確認。<br>リック。                                                                                                    | ~1件を表示                                                                               |
| 手順③ 様書 様書 様書 様書 ・・・・・・・・・・・・・・・・・・・・・・・・・・・・・・・・・・                                                                                                    | 10:29                                  |                                                                                                    | 案例                                          | <mark>牛の内容</mark><br>田名をクリ                                                                                                    | <sup>1件中 1</sup><br>を確認。<br>リック。                                                                                                    | ~1件を表示                                                                               |
| まました。<br>本語のは、のでは、のでは、のでは、のでは、のでは、のでは、のでは、のでは、のでは、の                                                                                                    | 10:29                                  |                                                                                                    | 案(<br>明新                                    | 特の内容                                                                                                    | 1件中 1 <sup>/</sup><br>を確認。<br>リック。                                                                                                    | ~1件を表示                                                                               |
| 手順③ 様書 様書 様書 様書 く、、、、、、、、、、、、、、、、、、、、、、、、、、、、、、、、、、、、                                                                                                    | 10:29                                  |                                                                                                    | 案<br>明<br>部                                 | 中の内容<br>田名をクリ<br>複数明編<br>一括入札                                                                                                    | 1件中 1<br>を確認。<br>リック。                                                                                                    | ~1件を表示                                                                               |
| 第二日(3)       第二日(3)         編書       第二日(3)         編書       第二日(3)         編書       第二日(3)         編書       第二日(3)         編書       第二日(3)         編書       第二日(3)         編書       第二日(3)         編書       第二日(3)         編書       第二日(3)         編書       第二日(3)         第二日(3)       第二日(3)         「福祉 (5)       第二日(3)         第編名       整備       弊位         第編名       整備       弊位         第編名       整備       弊位                                                                                                    | 10:29 入北金額 申請状況 幾岁時                    | 入れ金額<br>注意見知道にたらたて有限くだされ、                                                                                                    | <b>案</b> (明)                                | 4の内容<br>田名をクリ<br>福名をクリ                                                                                                    | 1件中 1<br>を確認。<br>リック。<br>の場合、<br>しも可能でで<br>、<br>入力単位の認定がある準<br>項・                                                                                                    | ~1件を表示<br>す。<br><sup>全の注意要</sup>                                                     |
| 第二日日(3)       第二日(3)         第二日(3)       第二日(3)         第二日(3)       第二日(3)         < | 10:29<br>入礼金額 申請状況 発り時<br>参加 12:551秒   | <b>同 入札金額</b><br>注意事項はこちらきて可忌ください。<br>★                                                                                                    | <b>案信</b><br>明新                             | 中の内容<br>田名をクリ<br>一括入札                                                                                                    | 1件中 1<br>を確認。<br>リック。<br>の場合、<br>しも可能でで<br>、<br>入力単位の設定がある場で<br>、<br>ス力単位の設定があるは<br>ご生きるご確認です。                                                                                                    | ~1件を表示<br><b>↓</b> 。<br><b>▲</b> の注意事<br><b>■</b> 会、<br>、、、                          |
| 手順(3)          爆電          爆電          爆電          爆電          爆電          爆電          爆電          (第          (第          (第          (第          (第          (第          (第          (1)          (2)          (2)          (2)          (3)          (3)          (4)          (5)          (5)          (6)          (7)          (7)          (8)          (1)          (2)          (3)          (4)          (5)          (6)          (7)          (8)          (8)          (8)                                                                                                    | 10:29<br>入北金額 申請状況 現り時<br>参加 12分51秒    | Акафи           Валикание и каки           Каликание и каки           Каликание и каки           Каликание и каки           Каликание и каки           Каликание и каки           Каликание и каки           Каликание и каки           Каликание и каки | <b>案信</b><br>明新                             | 4の内容<br>細名をクリ<br>複数明編<br>一括入札                                                                                                    | 1件中 1<br>を確認。<br>リック。<br>の場合、<br>しも可能です<br>メカ単位の溜定がある場。<br>スカ単位の溜定がある場。<br>スカ単位の溜定がある場。<br>スカ単位の溜定がある場。<br>、<br>スカ単位の溜定がある場。                                                                                       | ~1件を表示<br>▲ oy注意要<br>▲ c,<br>入:北庭認<br>入:北庭認                                          |
| 手川原③       ・・・・・・・・・・・・・・・・・・・・・・・・・・・・・・・・・・・・                                                                                                    | 10:29<br>私金額<br>章加 12:51:9<br>入北:状況の更新 | つ 、 、 、 、 、 、 、 、 、 、 、 、 、 、 、 、 、 、                                                                                                    | 来<br>明<br>部<br>入規確認<br>う43月<br>う43月<br>う43月 | 中の内容<br>田名をクリ<br>花<br>初<br>り<br>利<br>開<br>、<br>、<br>、<br>、<br>、<br>、<br>、<br>、<br>、<br>、<br>、<br>、<br>、<br>、<br>、<br>、<br>、<br>、 | 1件中 1<br>を確認。<br>リック。<br>田の場合、<br>しも可能です<br>*<br>、<br>入力単位の設定がある#<br>、<br>、<br>入力単位の設定がある#<br>、<br>、<br>スカ単位の設定がある#<br>、<br>、<br>、<br>、<br>、<br>、<br>、<br>、<br>、<br>、<br>、<br>、<br>、<br>、<br>、<br>、<br>、<br>、<br>、 | ~1件を表示<br>●の注 <sup>業等</sup><br>●の注 <sup>業等</sup><br>●、<br>入札確認<br>入札確認<br>〔1世[15:10] |

| 開催中案件入札画面                                              | ・「相見積は」時                                                                          | 間内であれば何度でも                                                                                   | 金額の入力は可能                             | 能です。                         |        |
|--------------------------------------------------------|-----------------------------------------------------------------------------------|----------------------------------------------------------------------------------------------|--------------------------------------|------------------------------|--------|
| 入札方式                                                   | 一般入札(金額表示)                                                                        |                                                                                              |                                      | <br>① 】 お <del>会</del> 茹 た 7 | いわせる   |
| +カミー、放つ吐用                                              |                                                                                   |                                                                                              |                                      | □八℃並銀どノ<br>┃※法付ファノⅡ          | いうる    |
| ス フンコンペ」時间<br>終了予定時間                                   | 2020-07-13 21:40:00                                                               |                                                                                              |                                      |                              | をクリックす |
| 残り時間                                                   | 10分01秒                                                                            |                                                                                              |                                      |                              |        |
| お知らせ                                                   |                                                                                   |                                                                                              |                                      | 、<br>③確認画面で【                 | OK】をクリ |
| አዚአታ                                                   | $\widehat{1}$                                                                     |                                                                                              |                                      |                              |        |
| 入札金額                                                   | ¥ 1000000                                                                         | 注意事項はこちらをご確認くだ                                                                               | <u>su.</u>                           |                              |        |
| 添付ファイル                                                 | 「添いノアイフルは、人の人利の理論                                                                 | 回興に指定でさます。                                                                                   |                                      |                              |        |
|                                                        | ※添付して入札すると処理に数                                                                    | 秒かかる場合がありますので、余裕をもって入札し                                                                      | てください。                               |                              |        |
| 案件カテゴリー説明                                              | 税抜き金額で入力して下さい。                                                                    |                                                                                              | 3                                    | )内容で入札しますがよろし                | )ですわ)? |
|                                                        | (2)                                                                               | 入札確認                                                                                         |                                      |                              | CONT.  |
|                                                        |                                                                                   |                                                                                              |                                      | ок                           | キャンセル  |
|                                                        |                                                                                   | お知らせ 戻る                                                                                      |                                      |                              | Tek    |
| オークション終了時間                                             |                                                                                   |                                                                                              | ×添                                   | いファイルも                       | 中尼     |
| 終了予定時間                                                 | 2020-07-13 21:40                                                                  | :00                                                                                          |                                      |                              |        |
| 残り時間                                                   | 入札済み                                                                              |                                                                                              |                                      | 고 뇌 손 국 생                    |        |
| お知らせ                                                   |                                                                                   |                                                                                              |                                      | 入礼元「後、                       | 結果か及り  |
|                                                        |                                                                                   |                                                                                              |                                      | されまり。                        |        |
| 3 # 3 +                                                |                                                                                   |                                                                                              |                                      |                              |        |
|                                                        |                                                                                   |                                                                                              | 5らをこ確認ください。                          |                              |        |
| 入札会額                                                   | ¥                                                                                 | 注意事項はころ                                                                                      |                                      |                              |        |
| 入札金額<br>ぶ付ファイル                                         | ¥                                                                                 | 注意単項はご?<br>の入札確認画面で指定できます。<br>と処理に教知れれる場合がたりますので、今日                                          | 8をもってるましてください                        |                              |        |
| 入札会額<br>添付ファイル<br>安存 カニゴリー 10月                         | ¥<br>添付ファイルは、次<br>※添付して入札する。<br>批集主命第二1411                                        | 注意学項はご<br>の入札確認画面で指定できます。<br>と処理に数秒かかる場合がありますので、余何                                           | 浴をもって入札してください。                       |                              |        |
| 入札金額<br>漆付ファイル<br>案件カテゴリー説明                            | <ul> <li>×</li> <li>添付ファイルは、次の</li> <li>※添付して入れする。</li> <li>税抜き金額で入力して</li> </ul> | 注意争項はご<br>の入札確認画面で指定できます。<br>と処理に数秒かかる場合がありますので、余何<br>て下さい。                                  | <sup>8</sup> をもって入札してください。           |                              |        |
| 入札会額<br>添付ファイル<br>案件カテゴリー説明                            | ¥<br>添付ファイルは、次<br>※添付して入札する。<br>税抜き金額で入力して                                        | 注意争項はご<br>の入札確認画面で指定できます。<br>と処理に数秒かかる場合がありますので、余何<br>て下さい。                                  | 8をもって入札してください。                       |                              |        |
| 入札金額<br>添付ファイル<br>案件カテゴリー説明                            | ×     「     添付ファイルは、次の     ※     添付して入れする。     税抜き金額で入力して                         | 注意単項はご<br>の入札確認画面で指定できます。<br>と処理に数秒かかる場合がありますので、余<br>て下さい。<br>お知らせ 戻る                        | âをもって入札してください。                       |                              |        |
| 入札金額<br>添付ファイル<br>案件カテゴリー説明                            | ¥     添付ファイルは、次       ※付して入札する。       税抜き金額で入力して                                  | 注意学項はご<br>の入札確認画面で指定できます。<br>と処理に数秒かかる場合がありますので、余何<br>て下さい。<br>お知らせ 戻る                       | Aをもって入札してください。                       |                              |        |
| 入札金額<br>漆付ファイル<br>案件カテゴリー説明                            | *     添付ファイルは、次の       添付して入れする。       税抜き金額で入力して                                 | 注意争項はご<br>の入札確認画面で指定できます。<br>と処理に数秒かかる場合がありますので、余<br>て下さい。<br>お知らせ 戻る<br>入札状況の更新             | 8をもって入札してください。                       |                              |        |
| 入札 金額<br>添付ファイル<br>案件カテゴリー説明<br>入札一覧                   | *        添付ファイルは、次     *       ※付して入札する。     税抜き金額で入力し                            | 注意単項はご<br>の入札確認画面で指定できます。<br>と処理に数秒かかる場合がありますので、余<br>て下さい。<br>お知らせ 戻る<br>入札状況の更新             | <b>谷をもって入札してください。</b>                |                              |        |
| 入札金額       添付ファイル       案件カテゴリー説明       入札一覧       会社名 | ×     添付ファイルは、次、       添付して入れする。       税抜き金額で入力し                                  | 注意単項はご<br>の入札確認画面で指定できます。<br>と処理に数秒かかる場合がありますので、余<br>て下さい。<br>お知らせ 戻る<br>入札状況の更新<br>入札日時 入札金 | 8をもって入札してください。<br>8<br>8<br>落札日時 落札: | 金額 澤付ファイル                    |        |

・「一般入札」は1回のみ入力可能となります。

・「相見積は」時間内であれば何度でも金額の入力は可能です。

<u>C. 落札結果はメールと「終了案件」で確認ができます</u>

入札締切日時を過ぎ、バイヤー企業が落札処理を完了すると「落札」「落選」の結果通知メールが 配信されます。終了案件にて案件情報を閲覧可能です。「落選」した案件は、閲覧終了日時を もって非表示となります。

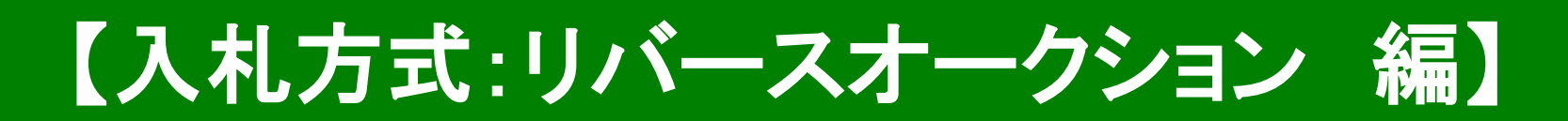

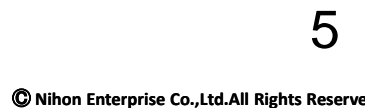

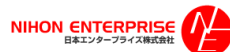

### A. 案件の確認と参加申請

#### (1)トップ画面(ログイン画面)

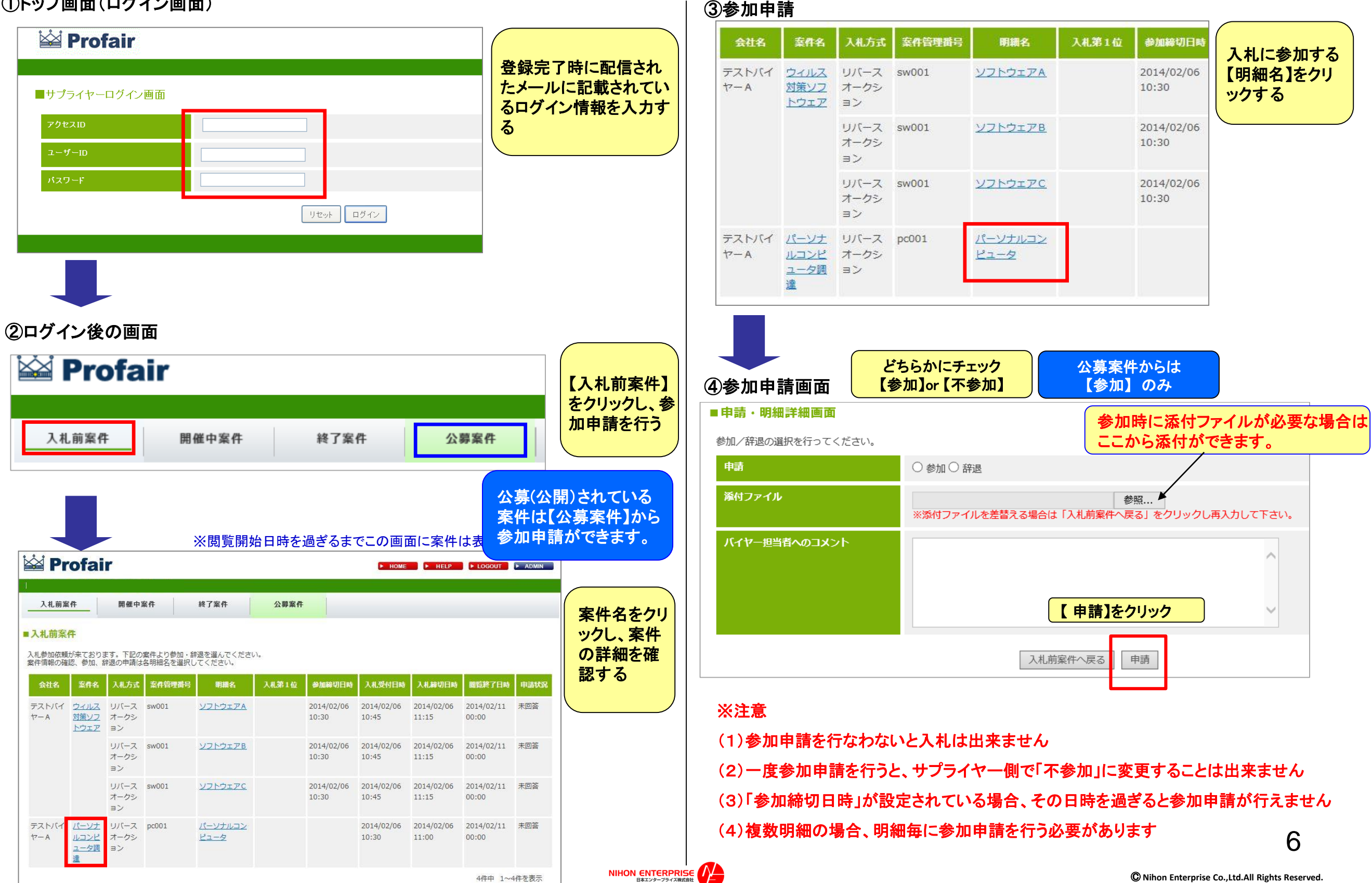

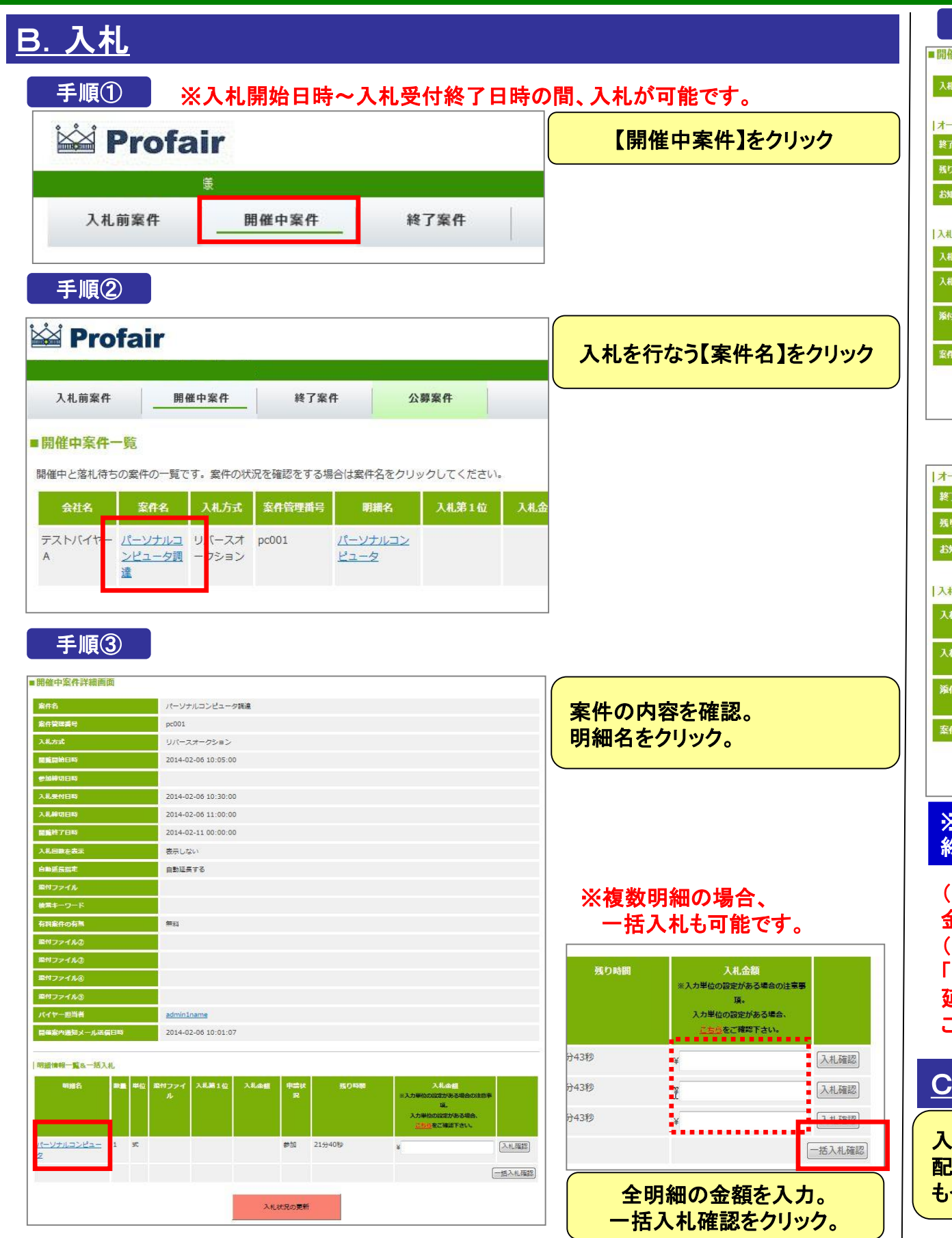

| 開催中案件入札画面        |                                                                  |                                              |                                       |
|------------------|------------------------------------------------------------------|----------------------------------------------|---------------------------------------|
| 入札方式             | リバースオークション                                                       |                                              | ①入札金額を入力する                            |
| オークション終了時間       |                                                                  |                                              |                                       |
| 終了予定時間           | 2014-02-06 11:00:00                                              |                                              | 2【入札確認】をクリック                          |
| 残り時間             | 16分54秒                                                           |                                              |                                       |
| お知らせ             |                                                                  |                                              | ·<br>③確認画面で【OK】をクリ                    |
| 入札入力             |                                                                  |                                              |                                       |
| 入札第1位            |                                                                  |                                              |                                       |
| 入札金額             | ¥ 1000000 3 入力                                                   | 力単位の設定がある場合の注意事項。<br>単位の設定がある場合、こちらをご確認下さい。  |                                       |
| 兼付ファイル           | 添付ファイルは、次の入礼確認画面で指定できます。<br>************************************ |                                              |                                       |
| 安都カテゴロニ影開        | ※加付して入化9 ると処理に数物かかる場合かめりま9(                                      | ので、東倍をもつて入札してください。                           | この内容で入札しますがよろしいですか?                   |
|                  |                                                                  |                                              |                                       |
|                  | 入札確認                                                             |                                              | OK キャンセル                              |
|                  |                                                                  |                                              |                                       |
|                  |                                                                  |                                              |                                       |
| オークション終了時間       |                                                                  |                                              |                                       |
| 終了予定時間           | 2014-02-06 11:00:00                                              |                                              |                                       |
| 残り時間             | 8分45秒                                                            |                                              | 人札元「俊、結果か                             |
| お知らせ             |                                                                  |                                              | 一 一 一 一 一 一 一 一 一 一 一 一 一 一 一 一 一 一 一 |
| 入札入力             |                                                                  |                                              |                                       |
| 入札第1位            | \$Å2¥1,000,000                                                   |                                              | 場合、土地マークかる                            |
|                  |                                                                  |                                              |                                       |
| 人札金額             | ¥ 999999                                                         | ※人力単位の設定がある場合の注意<br>入力単位の設定がある場合、 <u>こちら</u> | (単項。)<br>をご確認下さい。                     |
| 添付ファイル           | 添付ファイルは、次の入札確認画面で指定<br>※添付して入れすると処理に数秒かかる#                       | 定できます。<br>見合がありますので、会談をもって入れしてく              | ***13.                                |
| <b>案件カテブリー説朋</b> | WIND CAR SCREEKING A                                             |                                              | ALC VIO                               |
|                  |                                                                  |                                              |                                       |
|                  | 入札                                                               | 確認                                           |                                       |
|                  |                                                                  |                                              |                                       |
| ※入札終了            | 日時までの間、落札に向                                                      | けて何度でも金額を                                    | 人力可能です。入札                             |
| 終了日時の            | 時点で1位のサフライヤー                                                     | -か洛礼(第一父渉和                                   | 著を獲得)となります。                           |
| (注音)             |                                                                  |                                              |                                       |
| 全額を調った           | - 提合 入力の取り消し                                                     | ト直接バイヤー構へ:                                   | プ連絡ください                               |
| (証長につい           |                                                                  |                                              |                                       |
| 「白動研算す           | こことであった。                                                         | つきましてけ 研트言                                   | 設定がされており                              |
|                  | 皆等の詳細についてけ                                                       | 一部例外を除き公開                                    | はれません。                                |
| 征長回数 昭           |                                                                  | - ロアファイアイ アイクロス                              |                                       |
| 延長回数・時           | エハイヤー棒へお問合サ                                                      |                                              |                                       |
| 延長回数・暇 ご不明な点(    | よいイヤー様へお向合せ                                                      | N/20010                                      |                                       |

入札締切日時を過ぎ、バイヤー企業が落札処理を完了すると「落札」「落選」の結果通知メールが 配信されます。終了案件にて案件情報を閲覧可能です。「落選」した案件は、閲覧終了日時を もって非表示となります。

NIHON ENTERPRISE

# **Profair** サプライヤー用 補足資料

- 1.入札方式について
- 2. 各種メニューについて
- 3. 複数明細案件で入札金額にエラーがあった場合について
- 4. バイヤーが目標価格を設定している場合の注記表示について
- 5. ランキングリバースオークションの順位表示について
- 6. 入札時の添付ファイルについて(注意)

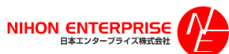

### 補足資料 : 1.入札方式について

| 入札方式             | 説明                                                            |
|------------------|---------------------------------------------------------------|
| ①相見積             | 1位の金額表示なし。<br>時間内であれば何度でも金額提示が可能。                             |
| ②リバースオークション      | 1位の金額が表示あり。<br>  時間内であれば何度でも1位未満金額の提示が可能。<br>                 |
| ③ランキングリバースオークション | 自社順位が表示されます。<br>時間内であれば何度でも金額提示が可能。<br>※順位表示について最終ページをご参照下さい。 |
| ④一般入札            | 1位の金額表示なし。1回のみの入札になります。<br>(時間内に1回のみ金額提示が可能)                  |
| ⑤見積徴収            | 落札処理はせず価格徴収のみとなります<br>(時間内であれば何度でも金額提示が可能)                    |

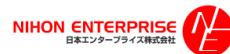

## 補足資料 : 2.各種メニュー説明

| 🕍 Profa | nir   |      |      | ► HOME | ► HELP | ► LOGOUT | ► ADMIN |
|---------|-------|------|------|--------|--------|----------|---------|
| 入札前案件   | 開催中案件 | 終了案件 | 公募案件 |        |        |          |         |

| メニュー     | 機能説明                                                                                               |  |  |  |  |  |
|----------|----------------------------------------------------------------------------------------------------|--|--|--|--|--|
| НОМЕ     | HOME画面に戻ります。                                                                                       |  |  |  |  |  |
| HELP     | マニュアル(PDF)がダウンロードできます。                                                                             |  |  |  |  |  |
| LOGOUT   | ログアウトします。                                                                                          |  |  |  |  |  |
| ADMIN    | 管理画面(admin管理画面)が表示されます。                                                                            |  |  |  |  |  |
| ·登録情報更新  | 登録情報詳細画面です。会社の基本情報が更新できます。                                                                         |  |  |  |  |  |
| ・ログインID  | 担当者情報を編集・更新できます。<br>(注意1)最上段の担当者はメインユーザのため削除できません。<br>(注意2)案件参加予定または案件開催中に担当者情報を削除すると、エラーの原因となります。 |  |  |  |  |  |
| ・ユーザ新規作成 | 担当者の追加作成が可能です。作成した全担当者に案件情報が配信されます。<br>(注意)入札は参加申請を処理した担当者のみ行うことが出来ます。                             |  |  |  |  |  |
| 【入札前案件】  | バイヤーから指名を受けた案件、自らが参加申請を行った公募案件のうち、入札受付前の案件が表示されます。                                                 |  |  |  |  |  |
| 【開催中案件】  | 参加申請を行った案件のうち、開催(入札受付開始)された案件が表示されます。                                                              |  |  |  |  |  |
| 【終了案件】   | 参加申請を行った案件のうち、終了案件が表示されます。                                                                         |  |  |  |  |  |
| 【公募案件】   | サプライヤー登録を行ったバイヤーのうち、参加申請を行っていない公募案件が表示されます。<br>(注意)[開催前・開催中・終了後]のステータスに関係なく、閲覧終了日時まで表示されます。        |  |  |  |  |  |

### 補足資料 : 3.複数明細案件で入札金額にエラーがあった場合

#### 説明

#### |明細情報一覧&一括入札

一部明細の入札金額が正しくありません。

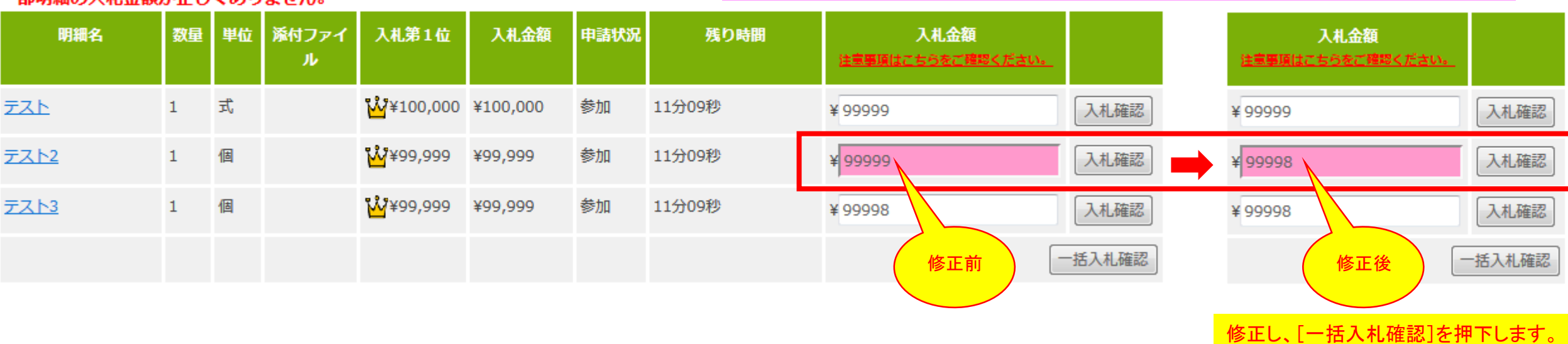

入札金額に誤りがあるとエラー箇所の背景がピンクになり、お知らせします。

#### 入札金額の最終確認を行い、[OK]を押下します。 |明細情報一覧&一括入札 明細名 単位 添付ファイル 入札第1位 入札金額 申請状況 残り時間 入札金額 数量 入札第1位 入札金額 参加 ₩¥100,000 テスト 1 式 ¥100,000 9分48秒 ¥99,999 144 ¥99,999 ¥99,999 参加 ₩¥99,999 ¥99,999 テスト2 個 9分48秒 ¥99,998 1 ₩¥99,998 ¥99,998 参加 🐝¥99,999 テスト3 1 個 ¥99,999 9分48秒 ¥99,998 ¥99,998 ¥99,998 この内容で入札しますがよろしいですか? OK キャンセル

入札金額が反映されます。

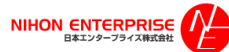

### 補足資料 : 4.バイヤーが目標価格を設定している場合の注記表示について

バイヤーが目標価格を設定している場合、目標価格に達していない金額を入札した際に、「※目標価格に達しておりません。」と注記が表示されます。 ただし、その他の動作で画面遷移等を行うと、この注記は表示されなくなります。

サプライヤーの1回の入札に対して、(目標価格に達していない場合)1回の注記が表示されます。※目標価格設定がない場合は表示されません。

| 明細情報一覧&一括入札 |    |    |            |          |         |      |       |                            |       |
|-------------|----|----|------------|----------|---------|------|-------|----------------------------|-------|
| 明細名         | 数量 | 単位 | 添付ファイ<br>ル | 入札第1位    | 入札金額    | 申請状況 | 残り時間  | 入札金額<br>注意事項はこちらをご確認ください。  |       |
| <u>721</u>  | 1  | 式  |            | ₩¥93,000 | ¥93,000 | 参加   | 1分33秒 | ¥ 92999<br>※目標価格に達しておりません。 | 入札確認  |
|             |    |    |            |          |         |      | L     | -                          | 括入札確認 |

| 入札前案件     | 開催中案件  | 終了案件                                     | 公募案件                       |                       |                          |
|-----------|--------|------------------------------------------|----------------------------|-----------------------|--------------------------|
| ■開催中案件入札画 | u<br>面 |                                          |                            |                       |                          |
| 入札方式      |        | リバースオークション                               |                            |                       |                          |
| オークション終了時 | 围      |                                          |                            |                       |                          |
| 終了予定時間    |        | 2014-12-18 11:35:00                      |                            |                       |                          |
| 残り時間      |        | 1分54秒                                    |                            |                       |                          |
| お知らせ      |        |                                          |                            |                       |                          |
| 入札入力      |        |                                          |                            |                       |                          |
| 入札第1位     |        | <u> ိ</u> ယ္ခ်ိ ¥95,000                  | _                          |                       |                          |
| 入札金額      |        | ¥ 94999                                  |                            | ※目標価格に達しておりません。       | <u>注意事項はこちらをご確認ください。</u> |
| 添付ファイル    |        | 添付ファイルは、次の入札研<br>※ <b>添付して入札すると処理</b> (a | 確認画面で指定できます<br>こ数秒かかる場合があり | 。<br>)ますので、余裕をもって入札して | ください。                    |
| 案件カテゴリー説明 |        |                                          |                            |                       |                          |

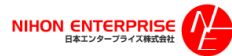

### 補足資料 : 5. ランキングリバースオークションの順位表示について

### ◎金額を入力後、自社の順位が表示されます。

#### 「1位」表示 ※王冠マークが表示されます

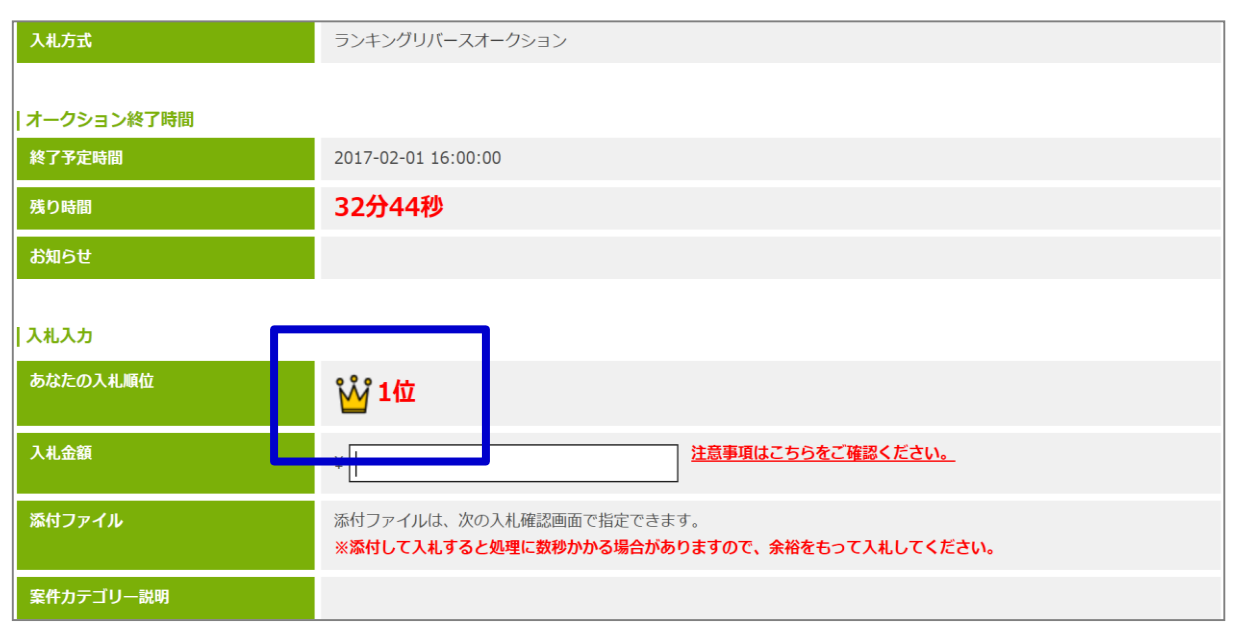

#### 「1位同順位」表示 ※ランキングRA場合は同1位金額を入力することができます。 但し、先に入札されたサプライヤー様が優先権(王冠マーク)を有します。

| 入札方式       | ランキングリバースオークション                                                                 |
|------------|---------------------------------------------------------------------------------|
|            |                                                                                 |
| オークション終了時間 |                                                                                 |
| 終了予定時間     | 2017-02-01 16:00:00                                                             |
| 残り時間       | 27分29秒                                                                          |
| お知らせ       |                                                                                 |
|            |                                                                                 |
| 入札入力       |                                                                                 |
| あなたの入札順位   | 1位同順位                                                                           |
| 入札金額       | <u> 注意事項はこちらをご確認ください。</u>                                                       |
| 添付ファイル     | 添付ファイルは、次の入札確認画面で指定できます。<br>※ <b>添付して入札すると処理に数秒かかる場合がありますので、余裕をもって入札してください。</b> |
| 案件カテゴリー説明  |                                                                                 |

### 「2位」以下の表示

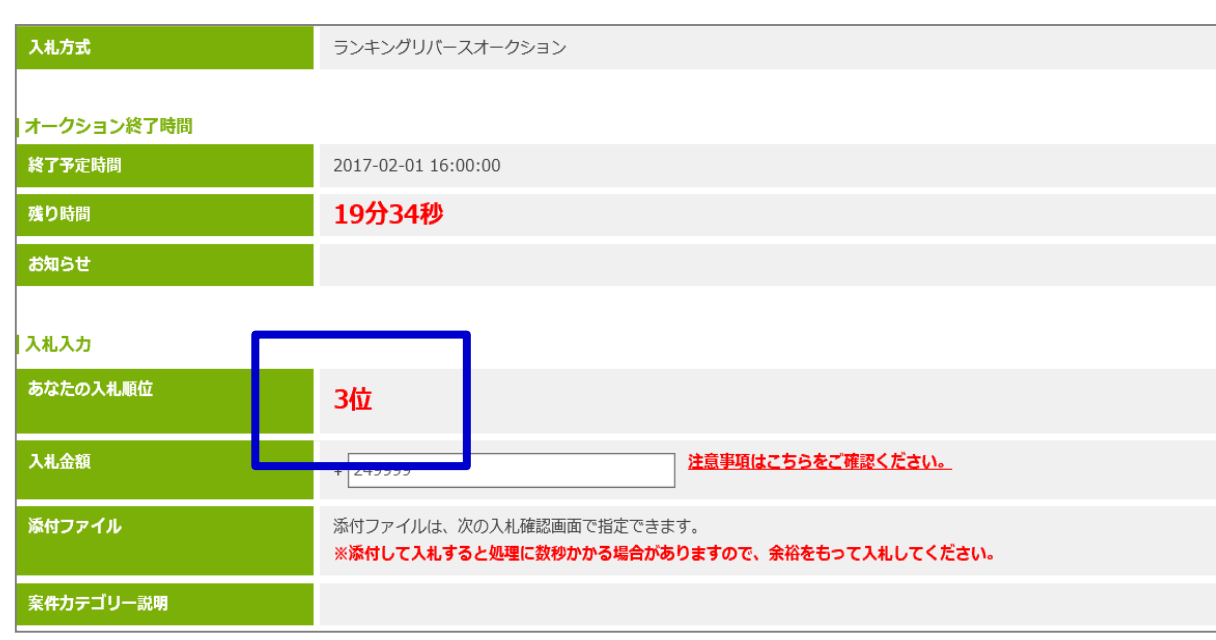

#### 表示順について(例)

| 残り時間   | 入札金額     | 順位    | _                           |
|--------|----------|-------|-----------------------------|
| 32分44秒 | ¥200,000 | ₩ 1位  | 同1位金額の場合<br>先に金額を提示したサプラ    |
| 27分29秒 | ¥200,000 | 1位同順位 | イヤー様が優先権を有します。              |
| 20分10秒 | ¥230,000 | 2位    |                             |
| 19分34秒 | ¥250,000 | 3位    |                             |
| 18分10秒 | ¥300,000 | 4位    | -<br>同金額の場合<br>先に余額を提示したサプラ |
| 15分31秒 | ¥300,000 | 5位    | イヤー様が上位表示となります。             |

### 補足資料 : 6.入札時の添付ファイルについて(注意)

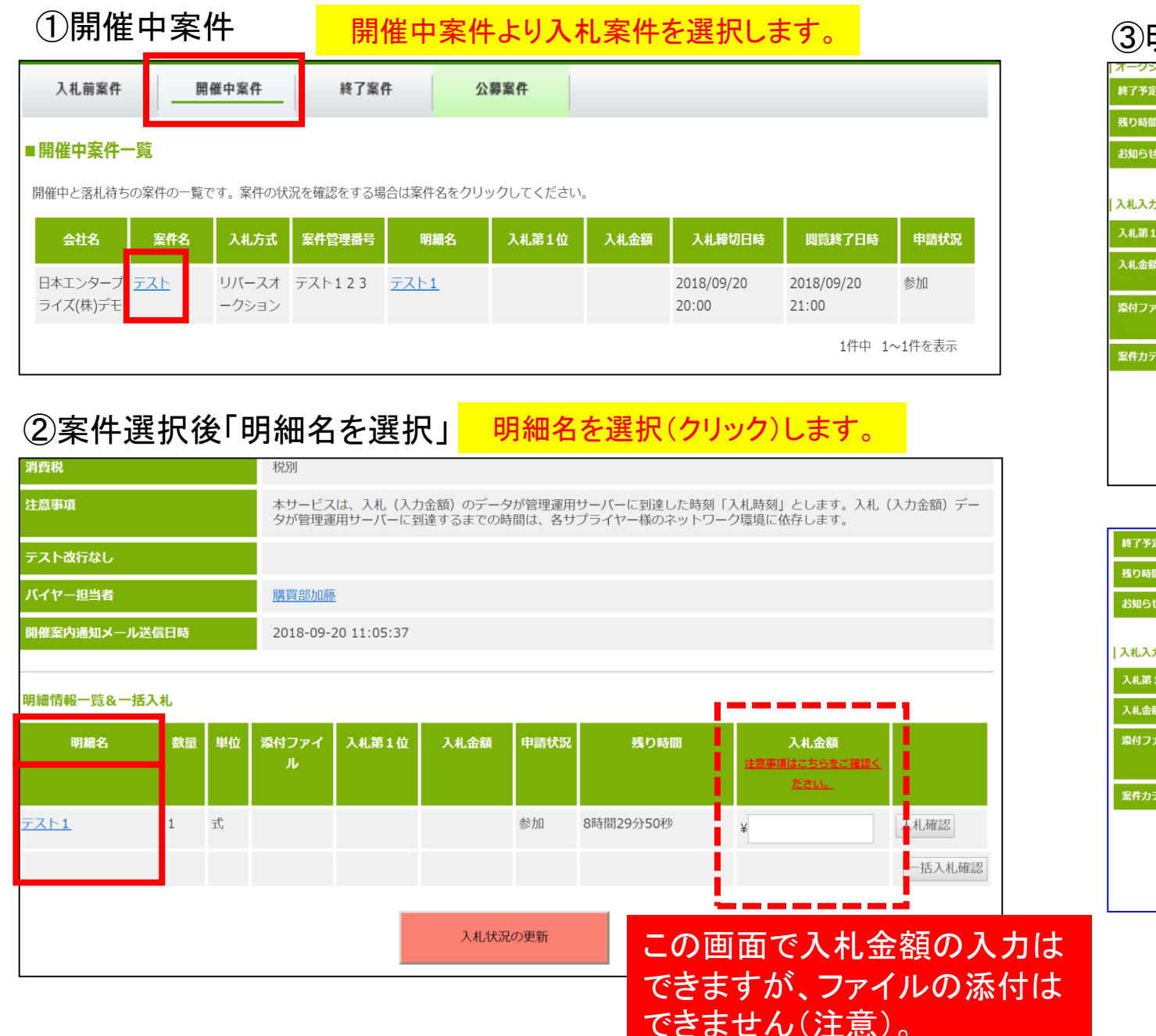

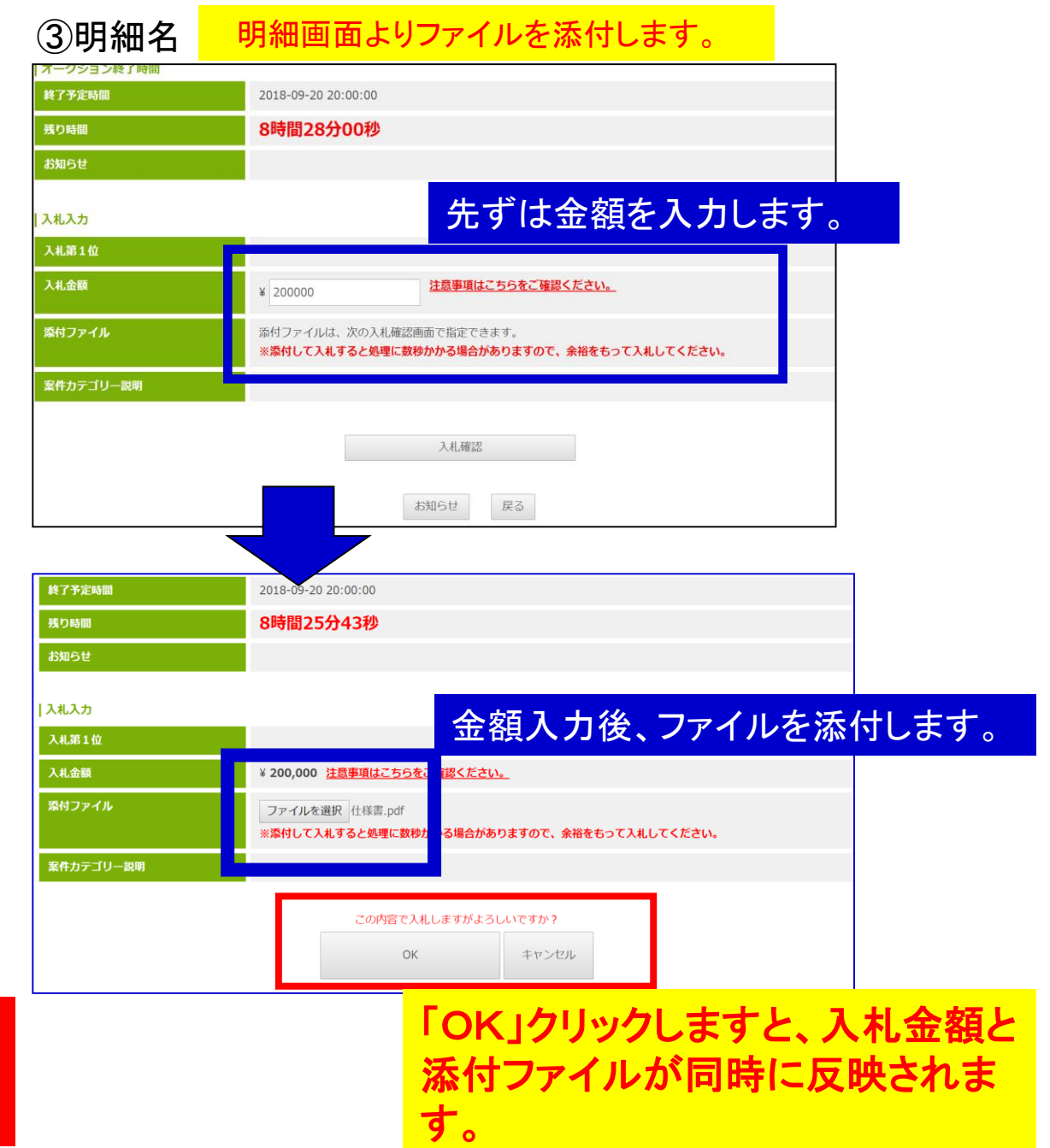

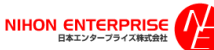